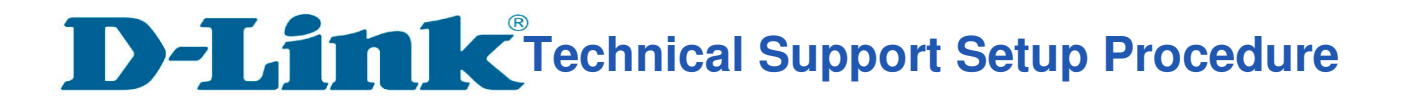

## How to Setup DIR-895L for TM and Maxis? (MY)

**Step 1** Connect Your PC (Laptop) to the Router (Port 1) using Network cable. **Step 2** Launch your browser (Google Chrome) and key in 192.168.0.1 in the address column and press Enter

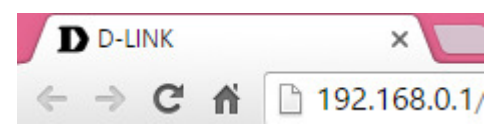

Step 3 Enter Password: <blank>. Click on Log In

| Admin Password: |  |
|-----------------|--|
|                 |  |
| Log In          |  |
|                 |  |

Step 4 Go to Settings > Internet.

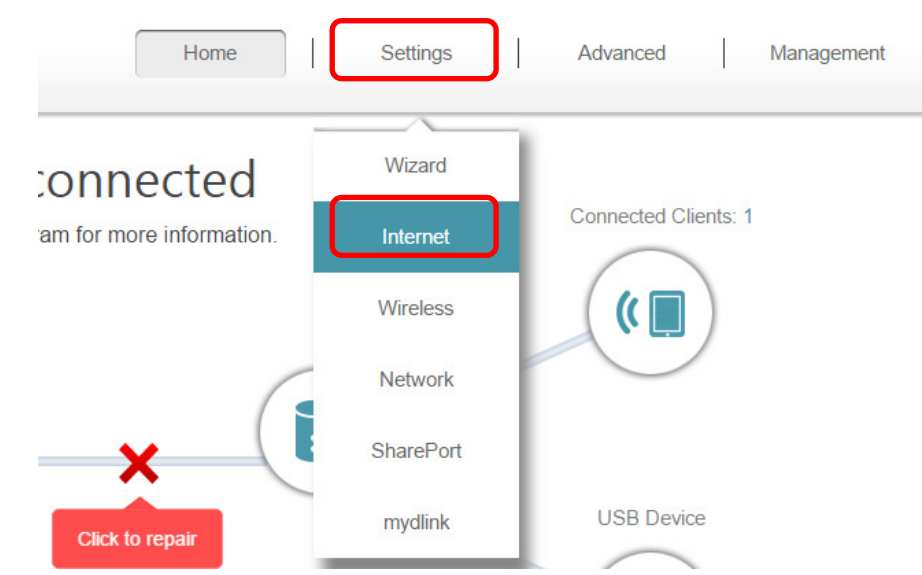

Step 5 Choose the PPPoE, key in PPP Username and Password.

| Settings >> Internet             | <u>IPv6</u> | Save |
|----------------------------------|-------------|------|
| My Internet Connection is: PPPoE |             |      |
| Username: xxxx@unifibiz          |             |      |
| Password: xxxxxxxxxxxxxxxx       |             |      |
| Reconnect Mode: Always on        | J           |      |

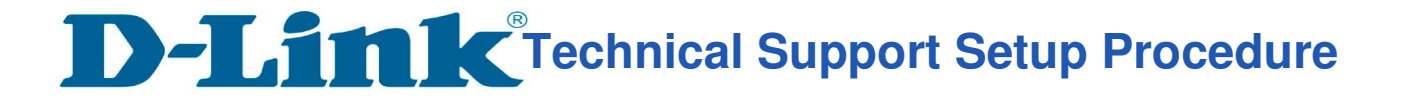

## Step 6 Click Advanced Settings and Enable the VLAN.

|                       |              | C              | Advanced Settings |
|-----------------------|--------------|----------------|-------------------|
| Address Mode:         | Dynamic IP 🗸 |                |                   |
| Service Name:         |              |                |                   |
| Primary DNS Server:   |              |                |                   |
| Secondary DNS Server: |              |                |                   |
| MTU:                  | Auto 🗸       |                |                   |
| Mac Address Clone:    |              | << MAC Address | $\checkmark$      |
| VLAN:                 | Enabled      |                |                   |

Change the following VLAN ID as below: For Unifi VLAN Internet: 500 IPTV: 600 VOIP: 400

## For Maxis VLAN

## Internet: 621

Click **Save** after done with configuration.

VLAN BRIDGE

| Internet VLan ID: | 500 | (2~4095) |
|-------------------|-----|----------|
| IPTV VLan ID:     | 600 | (2~4095) |
| VoIP VLan ID:     | 400 | (2~4095) |

**Step 7** Choose the **IPTV** from **Wan Connection**, and plug in the cable to **LAN Port 4** for IPTV.

| Interface | WAN Connection |  |  |
|-----------|----------------|--|--|
| LAN Port1 | Internet 🗸     |  |  |
| LAN Port2 | Internet 🗸     |  |  |
| LAN Port3 | Internet V     |  |  |
| LAN Port4 | IPTV V         |  |  |

---- END ----